# MEDH ST<sup>®</sup>

# **MEDHOST Business Intelligence**

6.0 Multifactor Authentication User Guide

June 2021

MEDHOST | 6550 Carothers Parkway, Suite 160 | Franklin, TN 37067 PHONE 615.761.1000 | medhost.com © 2021 MEDHOST All rights reserved.

# **Table of Contents**

| Document Information            | 3  |
|---------------------------------|----|
| Overview                        | 4  |
| MFA Setup for BI Administrators | 5  |
| MFA Setup for BI Users          | 8  |
| MFA Login                       | 11 |

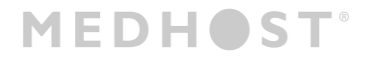

# **Document Information**

Audience

BI users

Purpose

This guide provides a description of multifactor authentication (MFA) setup and workflows for Business Intelligence (BI) 6.0.

#### Content

This guide contains the following sections:

- **Overview**: describes MFA for BI
- **MFA Setup for BI Administrators**: describes the process by which BI administrators enable MFA for individual users or entire facilities
- **MFA Setup for BI Users**: describes the process by which users link their BI account with their mobile device
- **MFA Login**: describes the login process after users' BI accounts are linked to their mobile devices

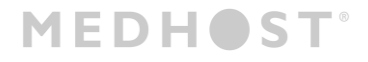

# **Overview**

When enabled, MFA improves security by requiring the following two authenticating factors from each user for BI access:

- Authenticating factor one: the user's username and password
- Authenticating factor two: a unique MFA code provided by an authenticator app on the user's mobile device

MFA can be enabled for individual BI users and globally for entire facilities. If MFA is enabled globally for a facility, all of the facility's BI users are automatically enrolled for MFA.

#### NOTE

Only BI Internal Administrators or ORG Super Administrators can globally enable MFA for a facility's BI users.

To use MFA, users must install an authenticator app such as Google Authenticator or Microsoft Authenticator on their mobile device. When the authenticator app is installed, users must link their mobile device to their BI account as part of the first-time login workflow after MFA enrollment. Once a user's mobile device and BI account are linked, the authenticator app provides an MFA code to be used as the second authenticating factor for each successive login.

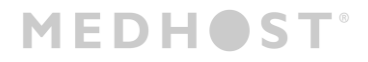

# **MFA Setup for BI Administrators**

BI administrators can set a user's MFA enrollment status as follows:

- Enrolled the user is enrolled for MFA; BI login requires two authenticating factors
- Disenrolled the user is disenrolled from MFA; BI login only requires username and password
- **Reset** the user's MFA setup process is restarted in the event that the user's one-time passcode is not received or that a new QR code is needed for linking the user's BI account and authenticator app

**NOTE** BI automatically sets a user's MFA status to **Enrolled** after the user is reset.

To enroll a user for MFA

- 1. Navigate to Scorecards > Administration > users
- 2. Click the user you want to enroll for MFA

The user's details page displays.

3. For mfa, select Enrolled

| Scorecards <b>*</b> Reports <b>Administration</b> | on                                   |
|---------------------------------------------------|--------------------------------------|
| users >                                           |                                      |
| user                                              |                                      |
| QA 🗎                                              |                                      |
| Test                                              |                                      |
| qatest220@medhost.com                             |                                      |
| role                                              |                                      |
| testrole                                          |                                      |
| status: last login:                               | mfa:                                 |
| Active + 5 days                                   | Enrolled  Enrolled Disenrolled Beset |
| Save Cancel                                       | reset                                |

4. Click Save

The user is enrolled for MFA.

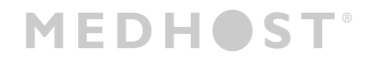

To disenroll or reset a user for MFA

- 1. Navigate to the user's details page as described in steps 1-3 of To enroll a user for MFA
- 2. For **mfa**, select one of the following:
  - Disenrolled
  - Reset
- 3. Click Save

The user is disenrolled or reset according to your selection.

To globally enable MFA for a facility

#### NOTE

This workflow can only be performed by users with the BI Internal Administrators or ORG Super Administrator role. Contact MEDHOST support for help globally enabling MFA if your facility does not have a user with the necessary permissions.

#### 1. Navigate to Internal Administration > Organizations

2. Click the relevant organization

The organization's details page displays.

#### 3. Select Edit facilities

| RG_SQAFC1102                        | <b>FRI</b> *               |                                      | organization domains          |       |
|-------------------------------------|----------------------------|--------------------------------------|-------------------------------|-------|
| 0_000101102                         |                            | 7139f5b3-c66c-47b8-a0c6-b5dd8f73601a | •                             | + add |
| 2                                   | _                          | TIN                                  | citiustech.com<br>medhost.com | 1     |
| :N                                  |                            |                                      |                               |       |
| dress line 1                        |                            | address line 2                       |                               |       |
| : In                                | *                          |                                      |                               |       |
| у                                   |                            | state                                |                               |       |
| anklin                              | *                          | tn                                   |                               |       |
| 2                                   |                            |                                      |                               |       |
| 067                                 | *                          |                                      |                               |       |
| janization Reporting Period Mapping | S<br>Process Measures Till | Status                               |                               |       |
| Jan 1 2021 - Dec 31 2021            | lan 30 2022                | Configured                           |                               |       |
| 501112021 500512021                 | 381 30 2022                | comgared                             |                               |       |

Configuration options for the organization's facilities display.

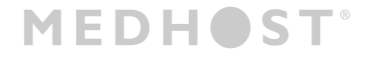

4. Select MFA for the relevant facility

| facilitie | S             |                                    |                |                          |         |     |       |            |           |        |        |           |                               |     |
|-----------|---------------|------------------------------------|----------------|--------------------------|---------|-----|-------|------------|-----------|--------|--------|-----------|-------------------------------|-----|
| + add     |               |                                    |                |                          |         |     |       |            |           |        |        | features: |                               |     |
| • ID      | • name        | <ul> <li>address line 1</li> </ul> | address line 2 | <ul> <li>city</li> </ul> | * state | div | • ZIP | NPI        | TIN       | CCN    | HCO ID | JC        | QRDA I<br>(patient-<br>level) | MFA |
|           |               |                                    |                |                          |         |     |       |            |           |        |        |           |                               |     |
| 1102      | Facility_1102 | pk In                              |                | franklin                 | tn      |     | 37067 | 1234567893 | 111119999 | 999999 |        | <b>~</b>  |                               |     |
|           |               |                                    |                |                          |         |     |       |            |           |        |        |           | I                             |     |
| Save      | Cancel        |                                    |                |                          |         |     |       |            |           |        |        |           |                               |     |

#### 5. Click Save

MFA is globally enabled for the facility's BI users.

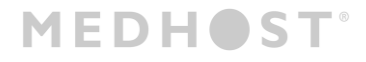

### **MFA Setup for BI Users**

Users must install an authenticator app such as Google Authenticator or Microsoft Authenticator on their mobile device. When the authenticator app is installed, users must link their mobile device to their BI account as part of first-time login workflow after MFA enrollment.

To link your mobile device with your BI account

- 1. Install an authenticator app on your mobile device from Apple's App Store or Google's Android Play store
- 2. From the BI Login page, enter your credentials
- 3. Click Login

The following occur:

The system sends a one-time passcode code to the email address associated with your BI credentials

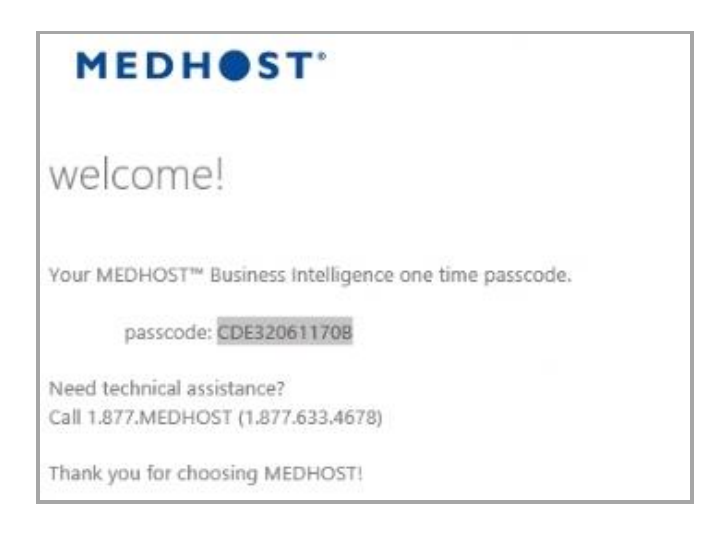

• The Multi-factor Authentication page displays

| MEDH                           | IST'                   |
|--------------------------------|------------------------|
| Multi-factor Auther            | ntication              |
| Enter the one time passcode th | at was sent via email. |
| passcode                       | Validate               |

# **MEDHST**°

- 4. For passcode, enter the passcode from the email you received
- 5. Click Validate

The **Multi-factor Authentication** page displays instructions for using an authenticator app to link your mobile device with your BI account.

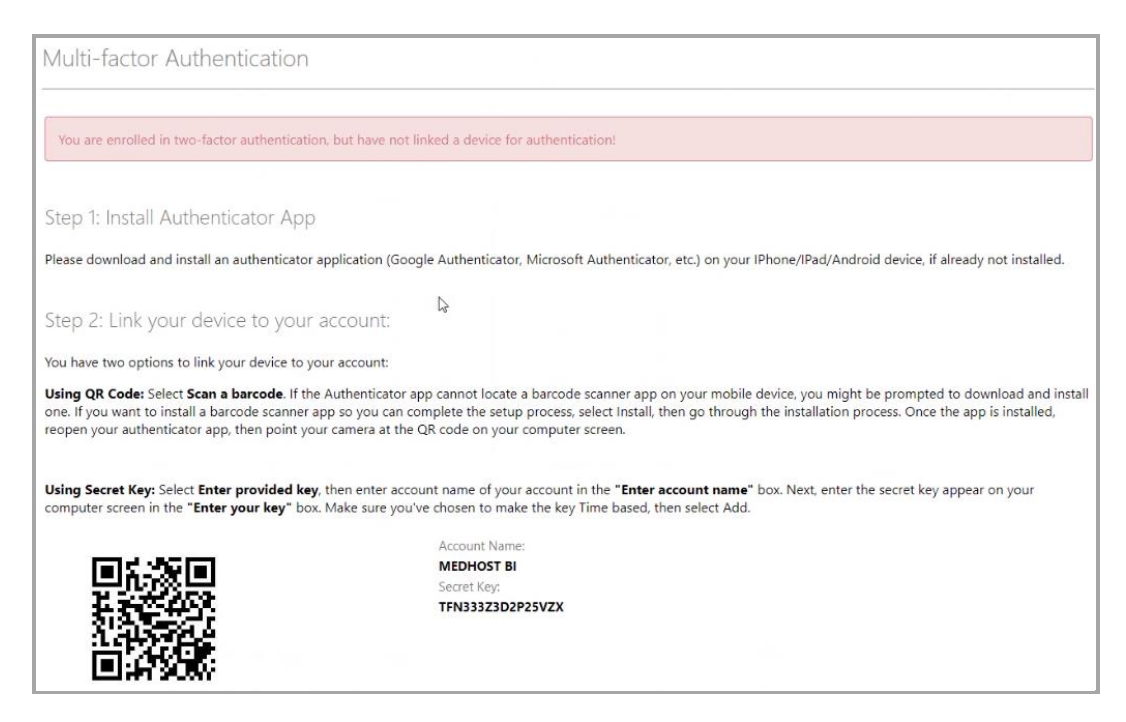

- 6. Using your authenticator app, do one of the following:
  - Use a QR code:
    - 1) Tap Scan a barcode

Your device's barcode scanner opens.

#### NOTE

If the authenticator app cannot locate a barcode scanner on your mobile device, you might be prompted to download and install one. Follow your device's prompts to complete the barcode scanner installation process, then reopen your authenticator app.

- 2) Scan the barcode displayed on the Multi-factor Authentication page
- Use a secret key:
  - 1) Tap Enter provided key
  - 2) Enter the account name and secret key displayed on the **Multi-factor Authentication** page in your authenticator app
  - 3) Set the key to be time-based
  - 4) Tap **Add**

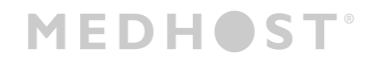

Your BI account is linked to your mobile device and the following occur:

- Your authenticator app displays an MFA code
- The Multi-factor Authentication page displays an mfa code field

| MEDHOST                                |          |
|----------------------------------------|----------|
| Multi-factor Authentication            |          |
| Enter an MFA code to complete sign-in. |          |
| mfa code                               | Validate |

- 7. For **mfa code**, enter the MFA code displayed by the authenticator app
- 8. Click Validate

You are logged in to BI.

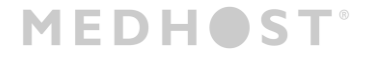

# **MFA Login**

This section describes the login process for users who are enrolled for MFA and who have linked their BI account with their mobile device using an authenticator app.

To log in using MFA

- 1. From the BI login page, enter your credentials
- 2. Click Login

The following occur:

- Your authenticator app displays an MFA code
- The Multi-factor Authentication page displays an mfa code field

| MEDHOST                                | •        |  |
|----------------------------------------|----------|--|
| Multi-factor Authentication            | n        |  |
| Enter an MFA code to complete sign-in. |          |  |
| mfa code                               | Validate |  |

- 3. For mfa code, enter the MFA code displayed by the authenticator app
- 4. Click Validate

You are logged in to BI.

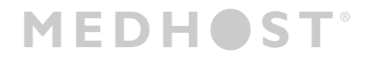